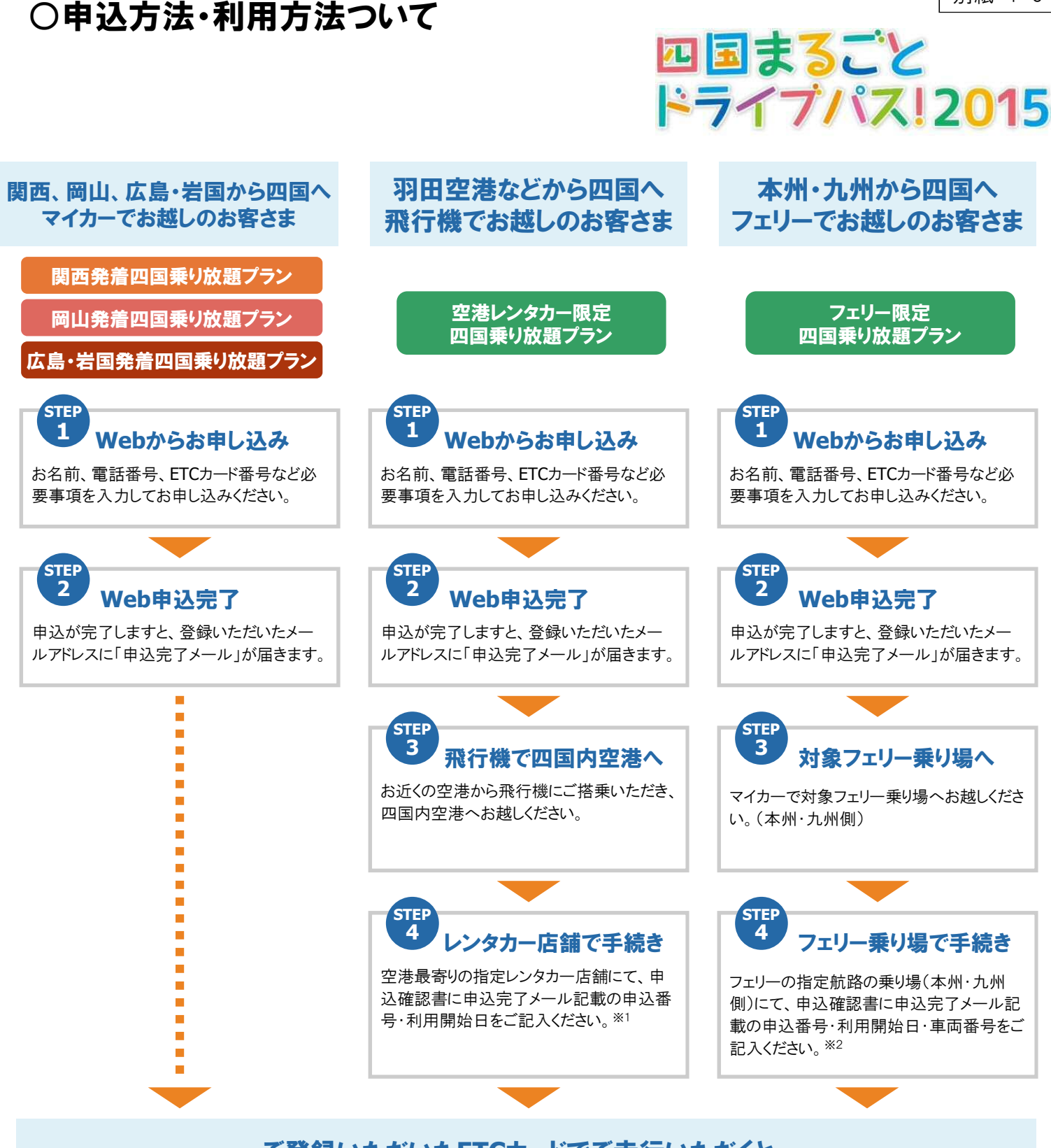

別紙 1-3

## ご登録いただいたETCカードでご走行いただくと、 「四国まるごとドライブパス!2015」の料金で請求させていただきます。

- ※1 本割引プランの申し込みとは別に、レンタカー会社で事前にレンタカーの予約が必要です。ご利用当日は、レンタカー店舗にて、 レンタカー会社所定の出発時の手続きも併せて行っていただきますようお願いします。
- ※2 本割引プランの申し込みにより、フェリー乗船が確約されるものではありません。フェリーのご利用当日は、本州・九州内の対象 フェリー乗り場にて、フェリー運航会社所定の乗船手続きも併せて行っていただきますようお願いします。 なお、本割引プランのご利用は、自動車航送にてご利用のお客さまに限定させていただきます。